## **Tufts**Medicine

## **EpicEdge Tips & Tricks**

## **Documenting Vaccine History in Hyperspace**

To add historical vaccine information in hyperspace:

- 1. Select the Search Icon and enter immunization (under the Log Out button on the upper right.
- 2. Enter the patient's name and DOB or MRN, Click Find Patient.

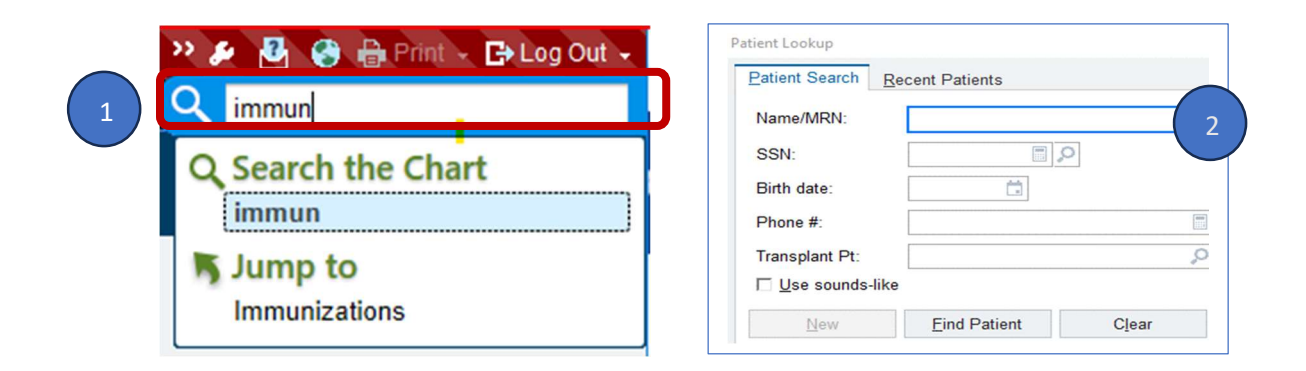

| nu    | nizations - All Typ        | es               |                         |                                                                                                    |                                                                                                    |                                                  |                                                |                                               |                                         |                                   |                                   |                                               |                    |           |
|-------|----------------------------|------------------|-------------------------|----------------------------------------------------------------------------------------------------|----------------------------------------------------------------------------------------------------|--------------------------------------------------|------------------------------------------------|-----------------------------------------------|-----------------------------------------|-----------------------------------|-----------------------------------|-----------------------------------------------|--------------------|-----------|
| All A | ຊ ) ▼ 🔊 <u>H</u> istorical | Admins 👻 🍺 Immun | ization Rep <u>o</u> rt | Refresh                                                                                                    | <u>U</u> nit                                                                                                    |                                                  |                                                |                                               |                                         |                                   |                                   |                                               |                    |           |
|       |                            |                  |                         |                                                                                                    |                                                                                                    |                                                  |                                                |                                               |                                         |                                   |                                   |                                               |                    |           |
| 3.    | Select Historic            | al Admins        |                         |                                                                                                    |                                                                                                    |                                                  |                                                |                                               |                                         |                                   |                                   |                                               |                    |           |
|       |                            |                  | 3                       | nza (Ctrl+Shift+4) ot Chart Review                                                                                                    | Review Flowsheets                                                                                                | Allergies                                        | History                                        | Problem L                                     | st Implar                               | ts Dem                            | ographics                         | Letters                                       | Welcom             | e Immunia |
|       |                            |                  | ī                       | mmunizations - All Typ                                                                                                    | es                                                                                                    |                                                  |                                                |                                               |                                         |                                   |                                   |                                               |                    |           |
|       |                            |                  |                         | T All Admin Types 👻 🕥 Historical                                                                                                    | Admins 👻 🄀 Immun                                                                                                 | zation Rep                                       | ort 📑 Qu                                       | iery Imm Re                                   | qistry 📿                                | Refresh                           | Storage                           | Unit                                          |                    |           |
|       |                            |                  |                         |                                                                                                    | -                                                                                                    |                                                  |                                                |                                               |                                         |                                   |                                   |                                               |                    |           |
| 1     | Enter the date             | of the vacci     | ne                      | Template to use: HISTORICAL IN                                                                                                    | MUNIZATION-DATE                                                                                                  | ONLY                                             |                                                |                                               |                                         |                                   |                                   |                                               |                    |           |
| т.    |                            |                  |                         | Immunization                                                                                                    |                                                                                                    | Date Give                                        | n Da                                           | ate Given                                     | Date                                    | Given                             | Date G                            | Siven                                         | Date G             | ven       |
|       | in the correspo            | onding row.      |                         | Adenovirus, Unspecified                                                                                                    |                                                                                                    |                                                  |                                                |                                               |                                         |                                   |                                   |                                               |                    |           |
|       | •                          | U                |                         | Anthrax                                                                                                    |                                                                                                    |                                                  |                                                |                                               |                                         |                                   |                                   |                                               |                    |           |
|       |                            |                  |                         | BCG                                                                                                    |                                                                                                    |                                                  |                                                |                                               |                                         |                                   |                                   |                                               |                    |           |
|       |                            |                  |                         | Chalara unspecified                                                                                                    |                                                                                                    |                                                  |                                                |                                               |                                         |                                   |                                   |                                               |                    |           |
|       |                            |                  |                         | citolera, unspecified                                                                                                    |                                                                                                    |                                                  |                                                |                                               |                                         |                                   |                                   |                                               |                    |           |
|       |                            |                  |                         | COVID-19 Astrazeneca                                                                                                    |                                                                                                    |                                                  |                                                |                                               |                                         |                                   |                                   |                                               |                    |           |
|       |                            |                  |                         | COVID-19 Astrazeneca<br>COVID-19 Janssen                                                                                                    |                                                                                                    |                                                  |                                                |                                               |                                         |                                   |                                   |                                               |                    |           |
|       |                            |                  |                         | COVID-19 Astrazeneca<br>COVID-19 Janssen<br>Covid-19 Moderna vaccine monov                                                                                                    | alent (12y+)                                                                                                    |                                                  |                                                |                                               |                                         |                                   |                                   |                                               |                    |           |
|       |                            |                  |                         | COVID-19 Astrazeneca<br>COVID-19 Astrazeneca<br>COVID-19 Janssen<br>Covid-19 Moderna vaccine monov<br>Covid-19 Moderna vaccine biy                                                                                                    | alent (12y+)                                                                                                    |                                                  |                                                |                                               |                                         |                                   |                                   |                                               |                    |           |
|       |                            |                  |                         | COVID-19 Astrazeneca<br>COVID-19 Astrazeneca<br>COVID-19 Janssen<br>Covid-19 Moderna vaccine boyot<br>Covid-19 Moderna vaccine boyot                                                                                                    | alent (12y+)                                                                                                    |                                                  |                                                |                                               |                                         |                                   |                                   |                                               |                    |           |
|       |                            |                  |                         | COVID-19 Astrazeneca<br>COVID-19 Astrazeneca<br>COVID-19 Janssen<br>Covid-19 Moderna vaccine bio<br>Covid-19 Moderna vaccine<br>Covid-19 Moderna vaccine<br>COVID-19 Pfizer Monovali                                                                                                    | alent (12y+)                                                                                                    |                                                  | <u></u>                                        | )                                             | -                                       | Sep 🕨                             |                                   | 🛱 Toda                                        | 0                  |           |
|       |                            |                  |                         | Covila-19 Astrazeneca<br>COVID-19 Astrazeneca<br>COVID-19 Astrazeneca<br>Covid-19 Moderna vaccine monov<br>Covid-19 Moderna vaccine biost<br>Covid-19 Moderna vaccine<br>COVID-19 Pitzer Monovali<br>Pfitzer COVID-19 Vaccine Bioa                                                                                                    | alent (12y+)<br>4<br>or 5-11                                                                                     | Su Mo                                            | Tu We                                          | Th Fr                                         | -<br>Sa S                               | Sep D                             | u We 1                            | ∰ Todar<br>Th Fr                              | <b>O</b><br>Sa     |           |
|       |                            |                  |                         | Clover, inspective<br>COVID-19 Altrazeneca<br>COVID-19 Janssen<br>Covid-19 Moderna vaccine monov<br>Covid-19 Moderna vaccine by<br>Covid-19 Moderna vaccine<br>Dovid-19 Moderna vaccine<br>Pitzer COVID-19 Vaccine Birvalent<br>Pfizer COVID-19 Vaccine Birvalent                                                                                                    | alent (12y+)<br>4<br>5-11<br>Booster 12+                                                                         | Su Mo<br>30 31                                   | Tu We                                          | Th Fr<br>3 4                                  | d<br>Sa S<br>5                          | Sep 🕨                             | u We 1                            | ∰ Toda<br>Th Fr<br>1                          | / @<br>Sa<br>2     |           |
|       |                            |                  |                         | Clover, inspective<br>COVID-19 Altrazeneca<br>COVID-19 Janssen<br>Covid-19 Moderna vaccine monov<br>Covid-19 Moderna vaccine bist<br>Covid-19 Moderna vaccine<br>DCVID-19 Pfizer Monovali<br>Pfizer COVID-19 Vaccine Bivalent<br>DTaP                                                                                                    | alent (12y+)<br>4<br>8<br>8<br>9<br>9<br>9<br>9<br>9<br>9<br>9<br>9<br>9<br>9<br>9<br>9<br>9<br>9<br>9<br>9<br>9 | Su Mo<br>30 31<br>6 7                            | Tu We<br>1 2<br>8 9                            | Th Fr<br>3 4<br>10 11                         | ■<br>Sa S<br>5<br>12 3                  | Sep Mo 1                          | u We 1                            | ∰ Todar<br>Th Fr<br>1<br>7 8                  | 2<br>9             |           |
|       |                            |                  |                         | Clover, inspectation<br>COVID-19 Astrazeneca<br>COVID-19 Moderna vaccine monox<br>Covid-19 Moderna vaccine bio<br>Covid-19 Moderna vaccine<br>Covid-19 Moderna vaccine<br>COVID-19 Pfizer Monovati<br>Pfizer COVID-19 Vaccine Birvalent<br>Pfizer COVID-19 Vaccine Birvalent<br>DTaP<br>DTaP / Hep B / IPV                                                                                                | alent (12y+)<br>4<br>Booster 12+                                                                                 | Su Mo<br>30 31<br>6 7<br>13 14                   | Tu We<br>1 2<br>8 9<br>15 16                   | Th Fr<br>3 4<br>10 11<br>17 18                | ◄<br>Sa S<br>5<br>12 3<br>19 10         | Sep<br>Mo 1<br>4<br>) 11 1        | u We 1                            | ∰ Todar<br>Th Fr<br>1<br>7 8<br>14 15         | 2 9 16             |           |
|       |                            |                  |                         | Clover, inspective<br>COVID-19 Altrazeneca<br>COVID-19 Janssen<br>Covid-19 Moderna vaccine<br>by<br>Covid-19 Moderna vaccine<br>by<br>Covid-19 Moderna vaccine<br>Covid-19 Moderna vaccine<br>Covid-19 Moderna vaccine<br>Covid-19 Moderna vaccine<br>Covid-19 Moderna vaccine<br>Covid-19 Moderna vaccine<br>Covid-19 Moderna vaccine<br>Covid-19 Moderna vaccine<br>Draft Janger (Covid)<br>Draft / Hib | alent (12y+)<br>4<br>Booster 12+                                                                                 | Su Mo<br>30 31<br>6 7<br>13 14<br>20 21<br>27 28 | Tu We<br>1 2<br>8 9<br>15 16<br>22 23<br>29 30 | Th Fr<br>3 4<br>10 11<br>17 18<br>24 25<br>31 | ■<br>Sa S<br>5<br>12 3<br>19 11<br>26 1 | Sep Mo 1<br>4<br>0 11 1<br>7 18 1 | u We 1<br>5 6<br>2 13 1<br>9 20 2 | ⇔ Toda<br>Th Fr<br>1<br>7 8<br>14 15<br>21 22 | 2<br>9<br>16<br>23 |           |

From a patient chart in Hyperspace, you may also View or Add Immunization History via the Immunizations/Injections Hyperlink in the Snapshot or Chart Review tabs.

| SnapShot Chart Review Review                           | ew Flowsheets                                             | Allergies  | History | Problem List     | Implants | Demographics | Letters | Welcome            |                                  |                      |  |  |  |
|--------------------------------------------------------|-----------------------------------------------------------|------------|---------|------------------|----------|--------------|---------|--------------------|----------------------------------|----------------------|--|--|--|
| apShot                                                 |                                                           |            |         |                  |          |              |         |                    |                                  |                      |  |  |  |
| - C 🖁 🖧 🖷 💽 SnapShot 🗏                                 | HH Episode Infor                                          | mation 🗐 I | HSPC Ep | isode Informatio | n        |              |         |                    |                                  |                      |  |  |  |
| Demographics                                           | ographics 🕷                                               |            |         |                  |          |              |         | Advance Directives |                                  |                      |  |  |  |
| Alex-Hhi Canbutton<br>73 year old unknown<br>4/19/1950 | 309 Pawtucket Blvd<br>LOWELL MA 01854<br>978-867-5309 (M) |            |         |                  |          |              |         |                    | Power of Attorney<br>Not on File | Living Will<br>Filed |  |  |  |
| Works at Boston Furniture                              | at Boston Furniture                                       |            |         |                  |          |              |         |                    | Allergies 7                      |                      |  |  |  |
| 🔊 Last 3yr a                                           |                                                           |            |         |                  |          |              |         |                    | Not on File                      |                      |  |  |  |
| No visits                                              |                                                           |            |         |                  |          |              |         | ★ Medications ₹    |                                  |                      |  |  |  |
| & Problem List ₹                                       | oblem List a                                              |            |         |                  |          |              | *       | None               |                                  |                      |  |  |  |
| None                                                   |                                                           |            |         |                  |          |              |         |                    | R Preferred Pharmacies           |                      |  |  |  |
| 🛱 Health Maintenance                                   |                                                           |            |         |                  |          |              |         |                    | None                             |                      |  |  |  |
| None                                                   |                                                           |            |         |                  |          |              |         |                    |                                  | tions a              |  |  |  |
| Medical History                                        |                                                           |            |         |                  |          |              |         | *                  | None                             |                      |  |  |  |